The available dashboards (report collections) can be accessed from the "Dashboards" item in the upper-right corner of the application. Select "Financial Dashboards" to view the available FDWH report tabs:

|                             | <br>Home          | Catalog         | Favorites 🔻           | Dashboards <del>v</del> | Create 🗸 | Open 🔻                                 | 0                               |
|-----------------------------|-------------------|-----------------|-----------------------|-------------------------|----------|----------------------------------------|---------------------------------|
| сталия — снясен толона<br>— | <br>ont(Eje.23    | sia∔£~~rhha<br> | ada (Producatio       | anni dhe Donnolly, j    |          | ∎<br>IMycDash                          | wan <sub>iny</sub> and<br>board |
|                             | <br>ə - 1997 yılı |                 | neial Dach <u>haa</u> |                         |          | •••••••••••••••••••••••••••••••••••••• |                                 |

The available reports can be selected with the tabs at the top of the Financial Dashboards page:

| Financial Dashboards                                                                                               |                 |
|----------------------------------------------------------------------------------------------------|-----------------|
| ากการและ การประสิทธิการสาราช เป็นสาราช เป็นสาราช เป็นสาราช เป็นสาราช เป็นสาราช เป็นสาราช เป็นสาราช เป็นสาราช เ<br> | - manglenc rear |
|                                                                                                    | 4               |

| C                                                | ಕನ್ ಗೆಯೆಸಿ ಕನ               | Kece    |
|--------------------------------------------------|-----------------------------|---------|
| <b>rds</b><br>ancial Dashboards <del></del> lm   | Published Rep <u>orting</u> | Dashi   |
| en Edit_∭o <u>re ₹</u>                           | Actionable Intelligence     | <b></b> |
| Othens<br>Con Rurdgest-Arctivety D<br>Open Moret | <b>z</b> ai                 |         |
| Download Desktop Tools                           | <b>T</b>                    | _       |

Alternatively, recently accessed reports can be opened on the "Home" page:

– manually enter a code in the appropriate textbox. You can use a semi-colon between codes if you wish to view results for more than one specific parameter:

|                    | 071:148107:   | elect.Value                | et 2022.       |                       |
|--------------------|---------------|----------------------------|----------------|-----------------------|
| mailinSelect Value |               | 12021 12:00:0 + 06/30/2022 | <u>05:00:0</u> | Account -Select Value |
|                    | Apply Reset 🔻 |                            |                |                       |

– select one or more codes from the dropdown menu. *Note:* 

Administrators who have access to many budget areas may not see every available code in the list and would need to click "More/Search" to see all available items:

| Department      | Select Value 🔻         | Fund           | 10500;10600   | •             | Budget Ref     | 2022                 | •                 |
|-----------------|------------------------|----------------|---------------|---------------|----------------|----------------------|-------------------|
| PRAMODIA        |                        | าระระนาย       | modouza II IN | An the nate W | Roberts an . L | مەل اسسىرر<br>000000 | × Q7/03           |
|                 |                        |                |               |               |                | 0000001              |                   |
|                 |                        |                |               |               |                | 1111020              |                   |
|                 |                        |                |               |               |                | 1111022              |                   |
| ∽า∎⊳∞∩∩∩∞⊒∎∝⊶ ♣ | segunt Decoriptions an | and the second | t- scintig    | pDrog         | seena Sin .    | 1111025<br>🦗 🕫 I 🗛 🕅 | V<br>t Dof Eiscal |

- Select "More/Search" from a dropdown list to make selections from a complete list of available values. Add/remove selections with the arrows in the middle and click "OK" when done:

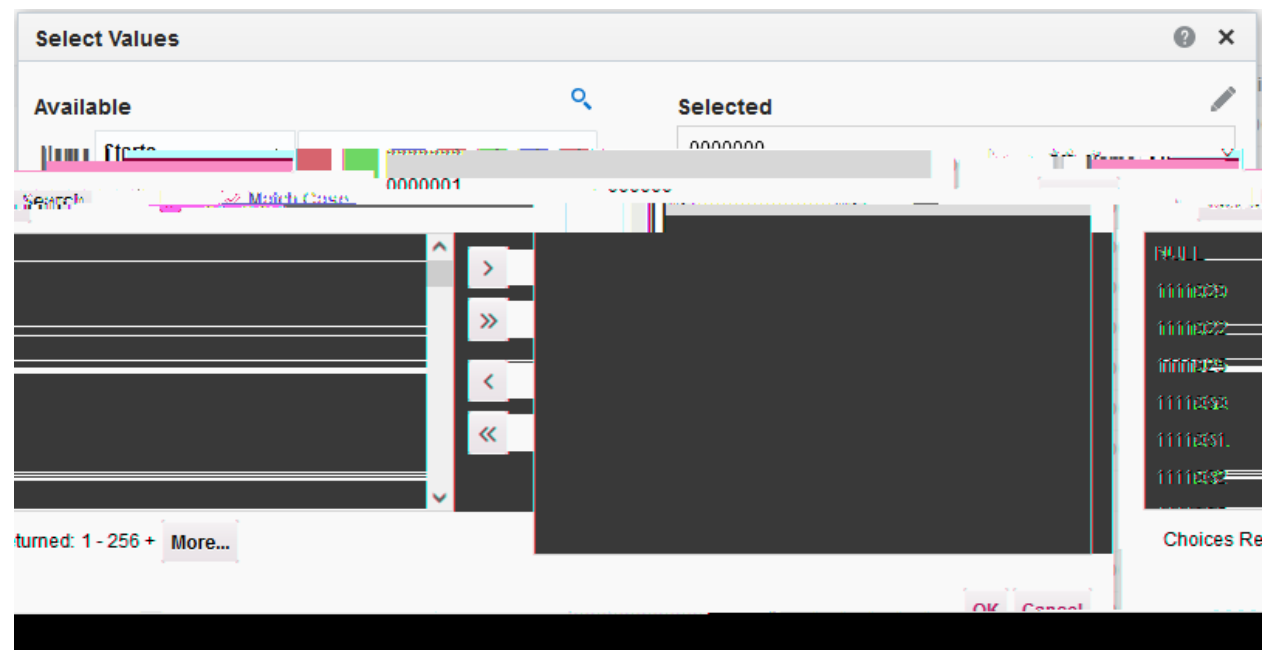

Once you have made the appropriate selections, click "Apply" to view the results:

| Fund       | 10500        | •   | Budget Ref   | 2022    | •          |         |     |                    |     |
|------------|--------------|-----|--------------|---------|------------|---------|-----|--------------------|-----|
| Journal ID | Select Value | •   | Journal Date | Between | 07/01/2021 | 12:00:0 | i o | 06/30/2022 05:00:0 |     |
| Ac Set     |              | 100 |              |         |            |         |     |                    | AUU |
|            |              |     |              |         |            |         |     |                    |     |

By default, the report will only display the first 30 rows of information. Use the arrows at the bottom to navigate through or display the rest of the information:

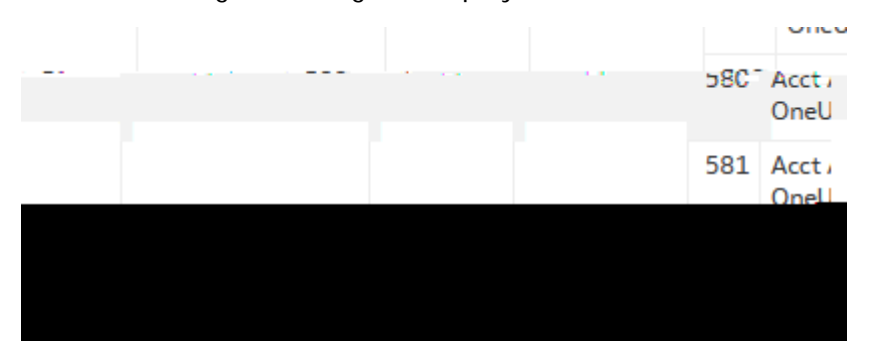

Once you have queried the information you need, you can export the data to an appropriate format for sharing or manipulating outside of the OBI reporting system: